## Skyward Mobile Access App Instructions - Family/Student Access

This is a great way for Parents/Students to review student information using the Skyward Mobile Access App. The Skyward Mobile Access App has some limitations. In those cases, please login to Skyward from the Pearland ISD website.

The Skyward Mobile Access App is available for free download onto IOS, Android, and Windows devices from their respective App stores.

**Note:** Depending on your device's operating system, the appearance of your screens may differ from those shown below.

| Upon opening the application, you will be<br>prompted to locate your district.<br>There are three (3) different methods of<br>locating the district; by Current Location (if<br>the device has a GPS), by Postal Code, or<br>by District Name.<br>Select Pearland ISD, Pearland, TX                                       | SKYWARD*         Locate District <ul> <li>by Current Location</li> <li>by Postal Code</li> <li>by District Name</li> </ul> Please select how you would like to find your school district from the above options. |
|----------------------------------------------------------------------------------------------------|----------------------------------------------------------------------------------------------------|
| Click on the School Management tab                                                                                                    | C Districts       \$ K Y W A R D*         Select Product         School Management<br>Family, Student, and Teacher Access         Please select the Skyward product you would like to use<br>for this district.  |
| Once Pearland ISD has been selected, enter<br>your Skyward Username and Password to<br>login .                                                                                                    | Products     \$ K Y W A R D*     Save       Login Credentials       Login     Required       Password     Required                                                                                               |
| Once the information has been entered,<br>please select the Save button icon located<br>at the upper right of the screen.                                                                                                    | Description     My PEARLAND ISD Account       Please setup your credentials to access Skyward       Mobile Access.       Details     PEARLAND ISD >                                                              |
| Set a passcode to secure your Skyward<br>Mobile Access account<br>The App will save your Skyward login<br>credentials to make the login process<br>easier, and your passcode will serve as the<br>main method of security when opening the<br>App. You will be required to re-enter your<br>passcode on the next screen . | SKYWARD<br>Set a passcode to secure your<br>Skyward Mobile Access account.<br>1 2 3<br>4 55 66<br>7 7 ana 7 40<br>0 $<$                                                                                          |

| A notification window will open to setup<br>the Passcode Settings for the Skyward App.                                                                                                    | Passcode Settings         Would you like Skyward to         require a passcode every time         you open the application or         only when you've been away         for 10 minutes? Wait time can         be adjusted from account         settings.         After 10 minutes         Require Right Away                                                                                                    |
|----------------------------------------------------------------------------------------------------|----------------------------------------------------------------------------------------------------|
| Skyward Mobile App has navigational<br>tours available at anytime.                                                                                                    | Welcome to the new Skyward<br>mobile app!<br>Would you like to take a tour of some of the new<br>features?<br>Not Now Start Tour                                                                                                    |
| Click the Arrow listed at the top right of<br>the screen to take a tour of the Skyward<br>Mobile Access App.<br>Choose the Menu to review the different<br>areas of Skyward for your student.                                                                                                    | Notification and Tours     Menu       Skyward     Skyward       Message Center     Select Student from the dropdown menu       Unread (9+)     Inbox       Notifications       Nothing new right now.                                                                                                    |
| In the Menu area the below information<br>will be available to view:<br>Food Service information<br>Messages from the Message Center<br>Report Cards/Transcript attachments listed<br>from the Student Portfolio will be will be<br>listed<br>Schedule will list the student's current year<br>schedule<br>Student Information will show current<br>Student Information, Family Information<br>and Emergency Contact Information | Image: With the second second sec |
| Food Service will show the student's balance summary.                                                                                                    | Food Service   Q   Student Name     Summary   Customer Balance : \$61.75 as of 08/15/2019 Thu                                                                                                    |

| Message Center will display any messages<br>sent via Skyward Message Center<br>pertaining to the student listed.                                                                                                    | Message Center   Q   Student Name   Unread   • Pearland ISD Annual Online Registration                                                                                                    | ✓* Ξ ③ ^      |
|----------------------------------------------------------------------------------------------------|----------------------------------------------------------------------------------------------------|---------------|
| Report Cards/Transcript area will show<br>any Attachments saved in the Student<br>Portfolio area of Skyward Family Access.                                                                                                    | <ul> <li>Report Cards/Transcripts</li> <li>Student Name</li> <li>Attachments</li> <li>Highlights</li> <li>Report Card</li> <li>Description : 2019 Final Report Card MAG</li> <li>eSigned : Yes</li> <li>Created On : 05/28/2019 Tue 1:20 pm</li> <li>Print</li> </ul>                                                                                                    | 3             |
| Schedule will display the student's current<br>schedule either by day or by term<br>including: Schedule Date, Teacher's Name,<br>Room Number, and Campus Name. Click<br>on the Teacher's name link to send an<br>email directly to the teacher. | <ul> <li>Student Name</li> <li>Schedule</li> <li>Current Scheduled Class: Period 1 - PHY ED 4 - Location: Room GYM - Campu</li> <li>By Day</li> <li>By Term</li> <li>Schedule Date:</li> <li>Soc Stud 4</li> <li>Period 0</li> <li>Teacher:</li> <li>Where: Room</li> <li>Campus Name</li> <li>Days: M,T,W,R,F</li> <li>PHY ED 4</li> <li>Period 1 (8:00 AM - 9:40 AM)</li> <li>Teacher:</li> <li>Where: Room</li> <li>Campus Name</li> <li>Days: M,T,W,R,F</li> </ul> | €<br>s Name × |

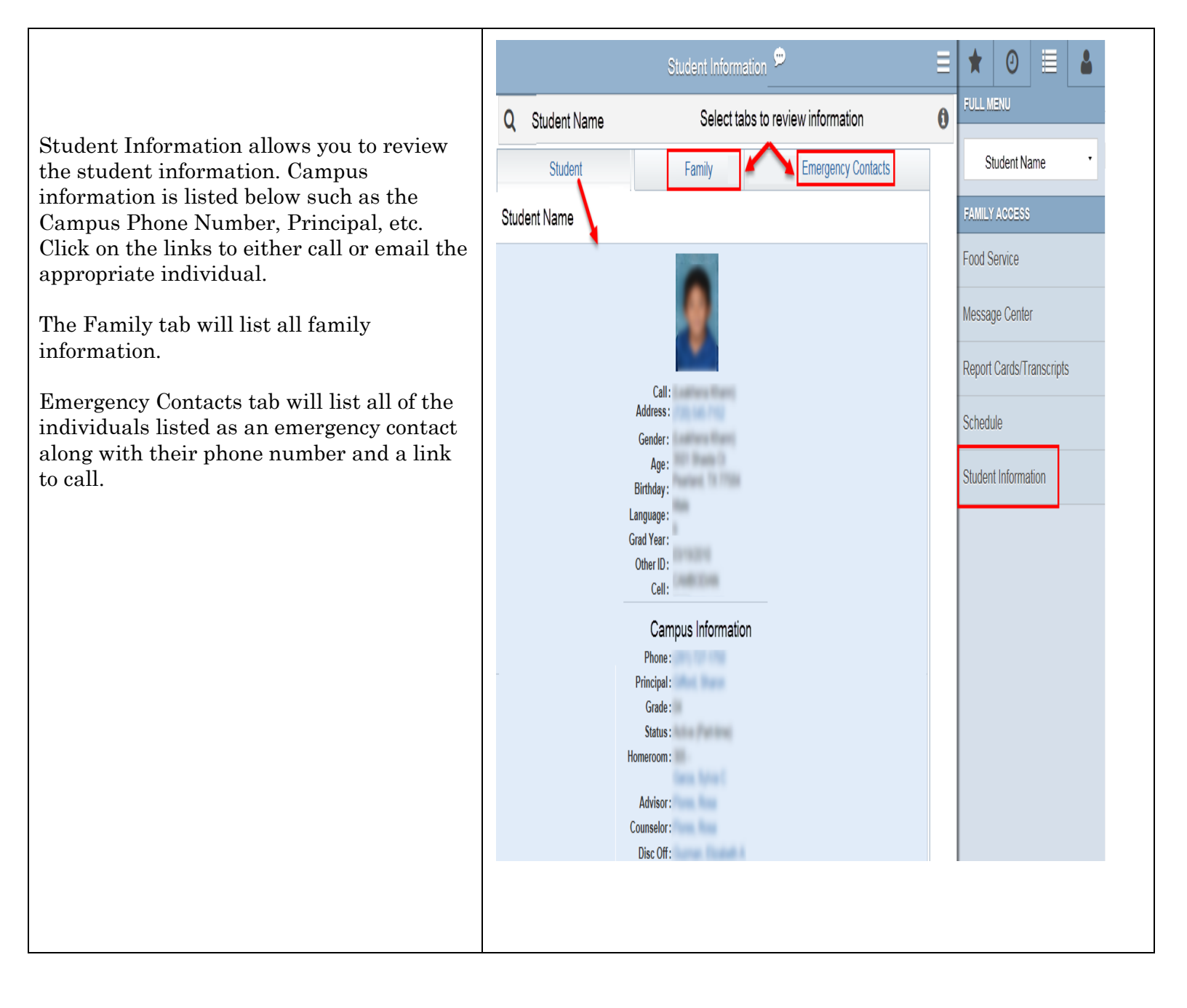